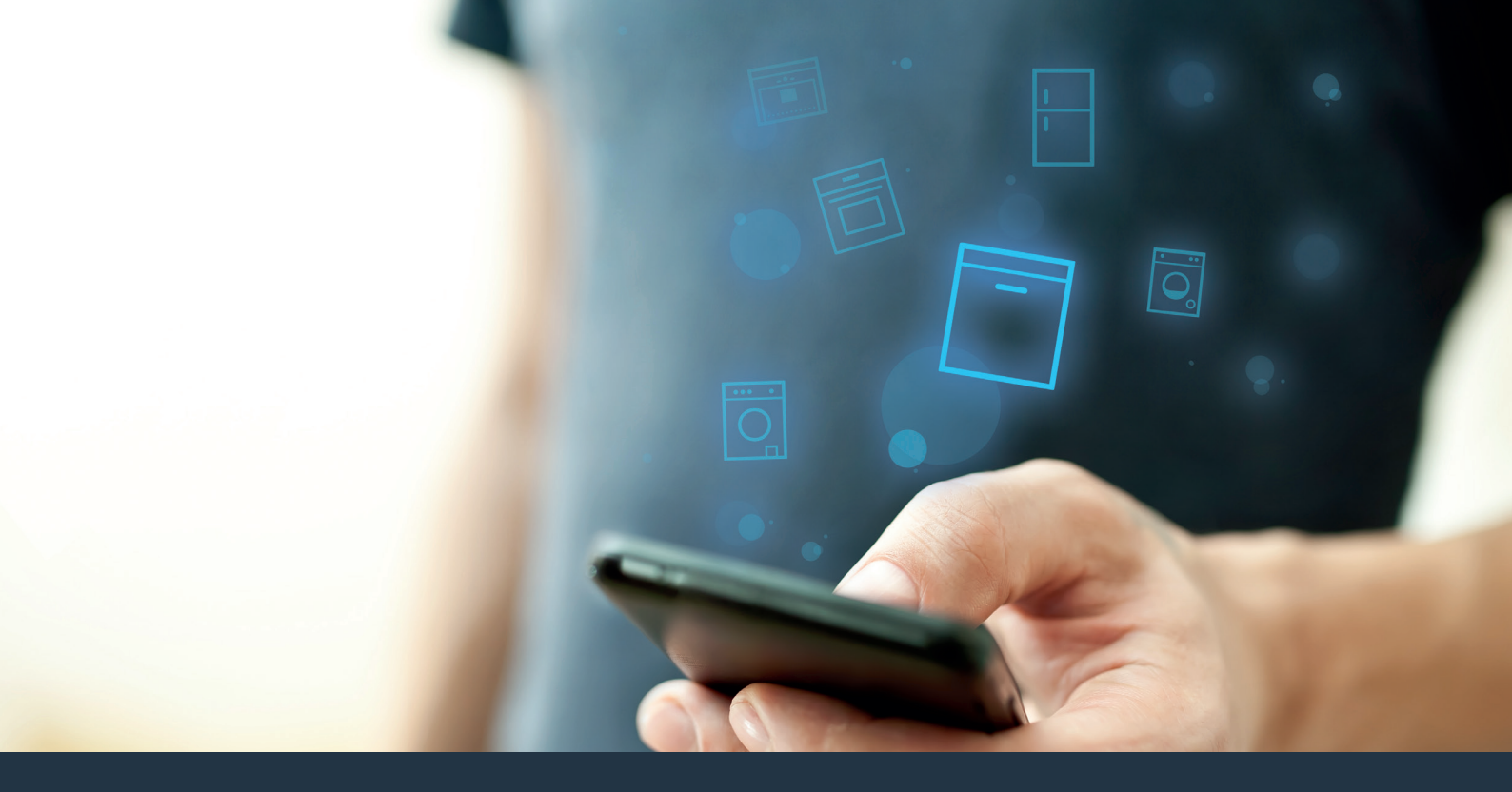

## Connectez votre lave-vaisselle à l'avenir.

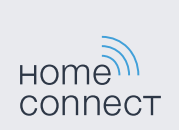

### Home Connect. Une appli pour tout.

Home Connect est la première appli qui lave, sèche, rince, cuit, fait du café et regarde dans le réfrigérateur. Différents appareils électroménagers, différentes marques ; Home Connect les met en réseau et vous rend mobile.

Ce que cela signifie pour vous : beaucoup de nouvelles possibilités et une vie plus agréable. Profitez de services confortables, découvrez des offres d'informations futées et effectuez tout simplement vos tâches ménagères via votre smartphone ou votre tablette. En bref : bienvenue dans une nouvelle façon d'appréhender le quotidien.

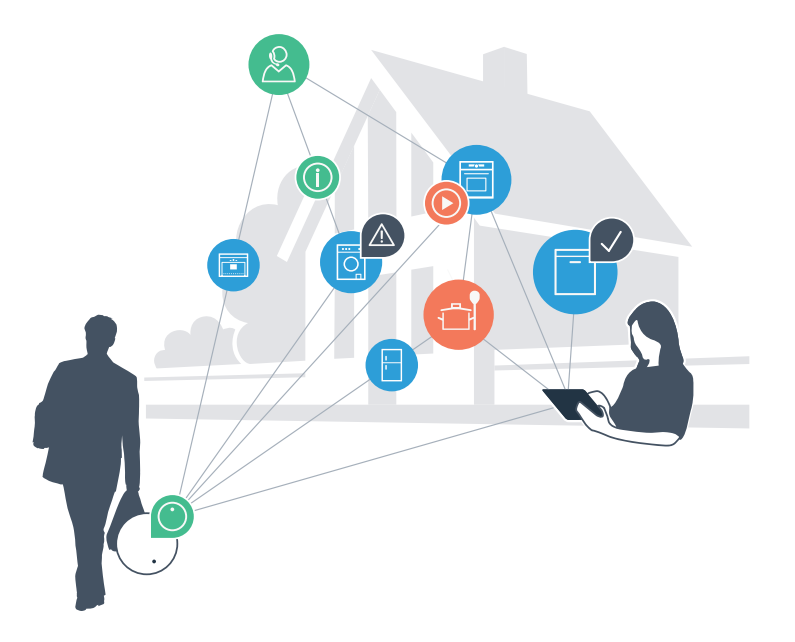

# Votre nouvelle liberté au quotidien.

#### Plus confortable.

Avec Home Connect, vous commandez vos appareils électroménagers quand vous le voulez, d'où vous le voulez. Tout simplement et de manière intuitive via votre smartphone ou votre tablette. Vous économisez ainsi du temps et pouvez le consacrer aux choses qui vous tiennent à cœur.

#### Plus facile.

Procédez simplement aux réglages de commande tels que les bips sonores ou des programmes individuels dans l'appli sur l'écran tactile bien structuré. C'est encore plus facile et plus précis que sur l'appareil luimême, et vous bénéficiez de toutes les données, des modes d'emploi et de nombreux clips vidéo d'instruction directement à portée de main.

#### Plus en réseau.

Laissez-vous inspirer et découvrez de nombreuses offres supplémentaires parfaitement adaptées à vos appareils : collections de recettes, astuces d'utilisation des appareils et bien plus encore. Vous pouvez à tout moment commander des accessoires compatibles en quelques clics.

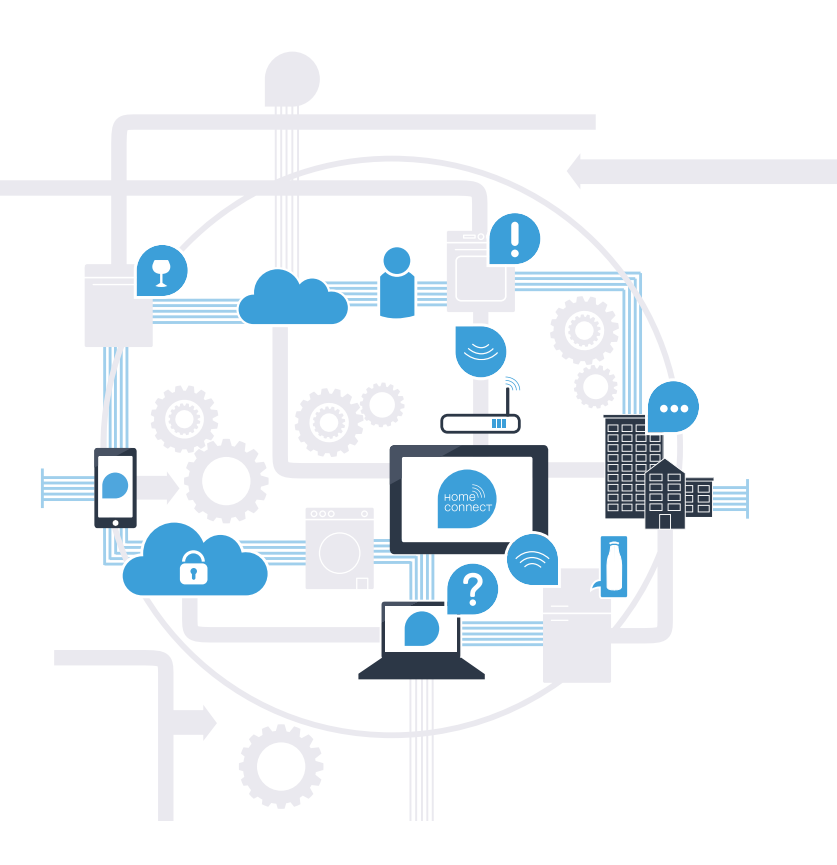

## Home Connect décuple les capacités de votre lave-vaisselle.

Commandez dès aujourd'hui votre appareil électroménager d'où que vous soyez et donnez vous plus de temps pour les choses qui vous tiennent à cœur ! Comment connecter votre lave-vaisselle avec l'appli Home Connect porteuse d'avenir et bénéficier de nombreux autres avantages, c'est ce que vous découvrirez dans les pages suivantes. Vous trouverez toutes les informations nécessaires concernant Home Connect sur le site **www.home-connect.com** 

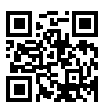

## De quoi avez-vous besoin pour connecter votre lave-vaisselle à Home Connect ?

- Votre smartphone ou tablette est équipé de la version la plus récente du système d'exploitation.
- Vous avez accès au réseau domestique (WiFi) là où est installé le lave-vaisselle.
  Nom et mot de passe de votre réseau domestique (WiFi) :

Nom du réseau (SSID) :

Mot de passe (Key) :

- Le réseau domestique est connecté à Internet et la fonction WiFi est activée.
- Votre lave-vaisselle est sorti de son emballage et raccordé.

Sur votre smartphone ou votre tablette, ouvrez l'App Store (pour les appareils Apple) ou Google Play Store (pour les appareils Android).

Tapez le critère de recherche « Home Connect ».

Sélectionnez l'appli Home Connect et installez-la sur votre smartphone ou votre tablette.

Démarrez l'appli et configurez votre accès Home Connect. L'appli vous guide alors dans le processus D d'enregistrement. Notez ensuite votre adresse e-mail et votre mot de passe.

Données d'accès à Home Connect :

E-mail :

(B

Télécharger dans 'App Store

Veuillez vérifier la disponibilité sur l'adresse www.home-connect.com

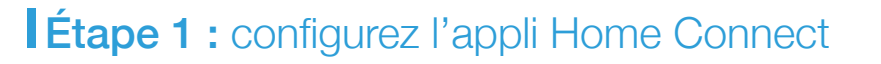

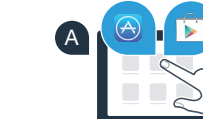

ноте conner

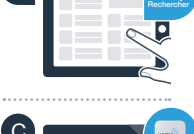

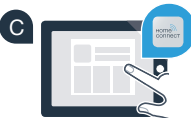

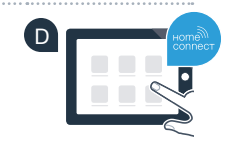

Mot de passe :

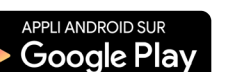

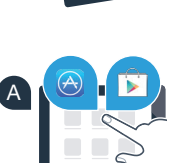

Étape 2 (première mise en service) : connectez votre lave-vaisselle à votre réseau domestique (WiFi)

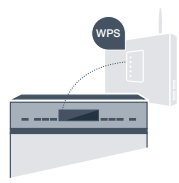

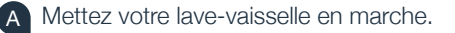

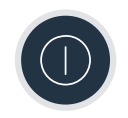

B Vérifiez si le routeur de votre réseau domestique dispose d'une fonction WPS (connexion automatique) (Vous trouverez les informations à ce sujet dans le manuel de votre routeur.)

Votre routeur dispose-t-il d'une fonction WPS (connexion automatique) ?

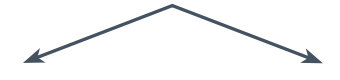

OU

Votre routeur possède une fonction WPS ? Passez alors à l'étape 2.1 – Connexion automatique (WPS).

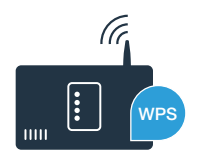

Votre routeur ne dispose pas de fonction WPS ou vous ne le savez pas ? Passez alors à l'étape 2.2 – Connexion manuelle (mode professionnel).

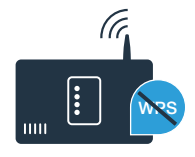

# Étape 2.1 : connexion automatique de votre lave-vaisselle à votre réseau domestique (WiFi)

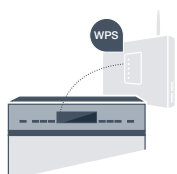

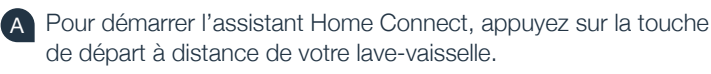

- B Suivez les instructions sur l'écran de votre lave-vaisselle et confirmez chaque fois avec la touche « + » jusqu'à ce que « Appuy sur touche WPS sur routeur » s'affiche.
- Activez la fonction WPS dans les 2 minutes qui suivent sur le routeur de votre réseau domestique. (certains routeurs possèdent par exemple un bouton WPS/WiFi.

Vous trouverez des informations à ce sujet dans le manuel de votre routeur.)

Lorsque la connexion est établie, « **Connexion au réseau Réussie** » et « **Établissez la liaison avec l'appli** » s'affichent sur l'écran du lave-vaisselle. **Passez alors à l'étape 3.** 

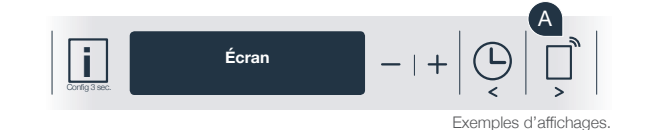

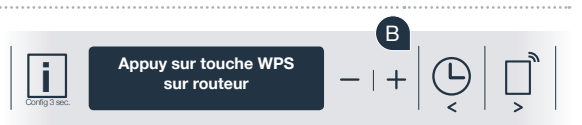

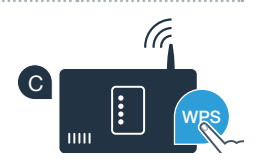

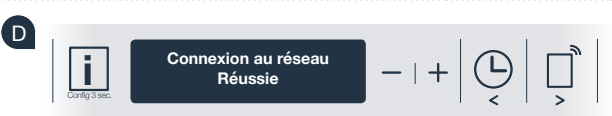

Le message « Connexion au réseau échoué » s'affiche à l'écran.

La connexion n'a pas pu être établie dans les 2 minutes. Vérifiez si votre lave-vaisselle se trouve dans le périmètre de portée de votre réseau domestique (WiFi) et répétez la procédure le cas échéant ou connectez-vous manuellement selon l'étape 2.2.

# Étape 2.2 : connexion manuelle de votre lave-vaisselle à votre réseau domestique (WiFi)

Pour la connexion manuelle, votre lave-vaisselle configure son propre réseau WiFi (point d'accès) auquel vous vous connectez avec votre smartphone ou votre tablette.

- Maintenez appuyée la touche Info/Confg. de votre lave-vaisselle pendant 3 secondes.
- Faites défiler le menu avec la touche « < » ou « > » jusqu'à ce que « Wi-Fi désactivé » s'affiche à l'écran.
- Appuyez sur la touche « + » pour activer la fonction WiFi. Vous voyez maintenant « Wi-Fi activé » à l'écran. Dès que la fonction Wi-Fi est activée, vous n'avez plus besoin d'effectuer cette procédure une nouvelle fois.
- Faites défiler le menu avec la touche « < » ou « > » jusqu'à ce que « **Connexion au réseau** » s'affiche.
- Appuyez sur la touche « » pour vous connecter manuellement au réseau.
- Connectez votre mobile au réseau Home Connect » s'affiche à l'écran. Votre lave-vaisselle a configuré son propre réseau WiFi (SSID)
   HomeConnect » auquel vous avez accès avec votre smartphone ou votre tablette.

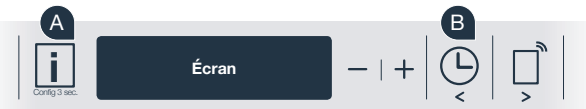

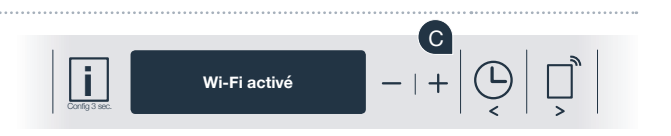

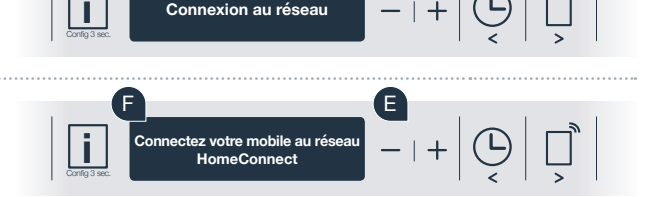

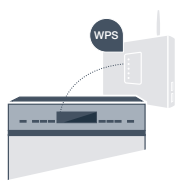

G Pour cela, passez au menu de réglage général de votre smartphone ou de votre tablette (appareil mobile) et ouvrez le menu de réglage WiFi.

H Connectez votre smartphone ou votre tablette au réseau WiFi (SSID) « HomeConnect » (le mot de passe WiFi [clé] est « HomeConnect »). La procédure de connexion peut durer jusqu'à 60 secondes !

Une fois la connexion établie, ouvrez l'appli Home Connect sur votre smartphone ou votre tablette.

- L'appli recherche maintenant votre lave-vaisselle pendant quelques secondes. Une fois que le lave-vaisselle (appareil électroménager) a été trouvé, entrez le nom du réseau (SSID) et le mot de passe (key) de votre réseau domestique (WiFi) dans les champs correspondants.
- Appuyez ensuite sur « Transmettre à l'appareil électroménager ».

« Liaison réseau Réussie » s'allume alors sur l'écran du lave-vaisselle.

Passez alors à l'étape 3.

Si la connexion n'a pas pu être établie, maintenez appuyée la touche de démarrage de votre

lave-vaisselle pendant 3 secondes. Démarrez ensuite à nouveau la connexion au réseau de votre lave-vaisselle manuellement à partir du point

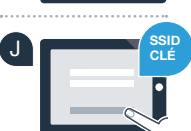

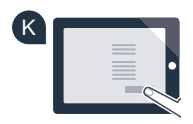

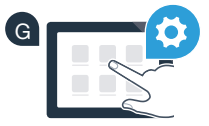

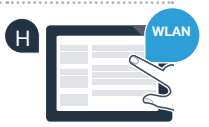

- Étape 3 : connectez votre lave-vaisselle à l'appli Home Connect
- A Appuyez sur la touche « + » de votre lave-vaisselle. (cette étape est superflue pour la connexion automatique au réseau.)
- Kétablissez la liaison avec l'appli» ou «Confirmez la liaison dans l'appli» s'affiche à présent sur l'écran de votre lave-vaisselle.
- Appuyez sur la touche « + » de votre lave-vaisselle pour démarrer la procédure.
- Vous avez alors 2 minutes pour ajouter votre lave-vaisselle dans l'appli Home Connect sur votre smartphone ou votre tablette à partir du moment où il y est affiché.
- Si le lave-vaisselle ne s'affiche pas automatiquement, appuyez sur « Rechercher l'appareil électroménager » puis sur « Connecter à l'appareil électroménager » dans l'appli.
- Suivez les dernières instructions de l'application pour confirmer la connexion et achever la procédure.

Conseil d'utilisation : si vous désirez démarrer l'appareil depuis l'appli, appuyez sur la touche de départ à distance de votre lave-vaisselle (voir le dessin à droite). Lorsque la fonction est activée, un témoin clignote sur la touche.

Vous avez connecté votre lave-vaisselle avec succès. Profitez maintenant de tous les avantages de l'appli Home Connect !

### Échec de la connexion :

Vérifiez que votre smartphone ou votre tablette est bien connecté au réseau domestique (WiFi). Répétez les actions de l'étape 3.

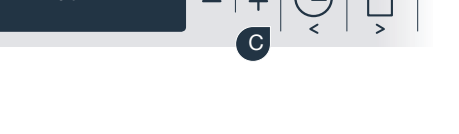

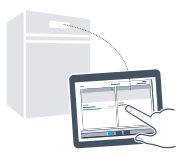

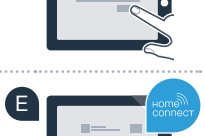

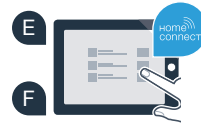

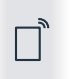

## Le futur a déjà commencé chez vous.

Votre nouveau lave-vaisselle avec sa fonction Home Connect appartient à la nouvelle génération d'appareils ménagers mis en réseau. Saviez-vous qu'il existe aussi d'autres appareils électroménagers dotés de la fonction Home Connect ? Ainsi, à l'avenir, en plus de votre lave-vaisselle, vous pourrez commander et utiliser à distance des fours, réfrigé-rateurs, machines à espresso tout automatique, lave-linges ou sèche-linges de fabricants européens sélectionnés. Informez-vous sur les travaux ménagers du futur et les nombreux avantages offerts par le foyer en réseau : www.home-connect.com.

## Votre sécurité, notre priorité absolue.

#### Sécurité des données :

L'échange des données s'effectue toujours de manière cryptée. Home Connect est conforme aux normes de sécurité les plus strictes et l'appli est certifiée Trust IT par le TÜV. Vous trouverez de plus amples informations sur la protection des données sur le site www.home-connect.com

#### Sécurité de l'appareil :

Pour utiliser votre appareil en toute sécurité avec la fonction Home Connect, veuillez tenir compte des consignes de sécurité du mode d'emploi de votre appareil.

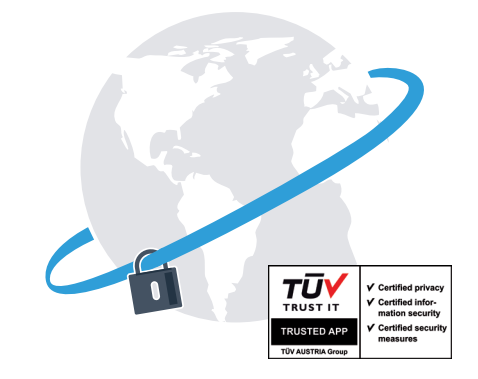

### Profitez de la liberté de concevoir votre quotidien comme bon vous semble.

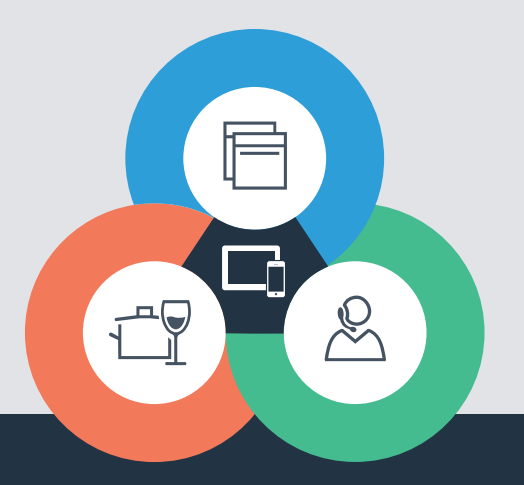

Vous avez des questions ou vous souhaitez contacter la ligne d'assistance Home Connect Service ? Visitez notre site sur www.home-connect.com.

#### Home Connect est un service de la société Home Connect GmbH

Apple App Store et iOS sont des marques de la société Apple Inc. Google Play Store et Android sont des marques de la société Google Inc. Wi-Fi est est une marque de la société Wi-Fi Alliance Le label de contrôle TÜV se base sur la certification par la société TÜV TRUST IT GmbH Groupe d'entreprises TÜV AUSTRIA

#### 9001107517